Jasc<sup>®</sup> Paint Shop<sup>™</sup> Creations

# CTAPBOOKING The Digital Way

## **FREE** Sample Chapter

Order this full-color, 300 page book at: www.cottagearts.net

To you take this man to be your lawful wedded husband? Do you promise to be true to him in husband? in bad, in sickness and in health? By Michelle Shefveland

0

I

#### You will need Paint Shop Pro 8, to complete this chapter. You can download a FREE 60-day trial at www.jasc.com

Manuscript copyright 2003-2004 Jasc Software, Inc. All rights reserved. No part of this book may be reproduced or transmitted in any form or by any means, electronic or mechanical, including photocopying, recording, or by any information storage and retrieval system, without written permission from the publisher.

Graphics copyright 2003-2004 Michelle Shefveland. All rights reserved.

Published by Jasc Software, Inc., 7905 Fuller Road, Eden Prairie, MN 55344. Visit us at www.jasc.com.

Printed in U.S.A.

ISBN # 0-9745176-1-5

For more information or pricing on bulk purchases of this book contact: Jasc Software, Inc., 7905 Fuller Road, Eden Prairie, MN 55344.

#### Trademarks

Paint Shop, Paint Shop Pro, Paint Shop Photo Album, Paint Shop Xtras, Picture Tubes, Jasc, and the Jasc orbit logo are trademarks or registered trademarks of Jasc Software, Inc. All other trademarks or registered trademarks are the property of their respective owners.

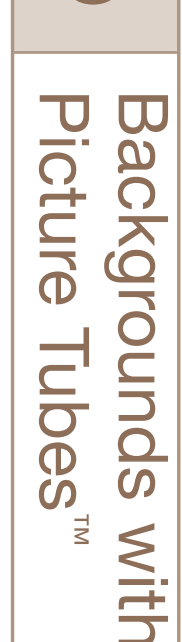

9

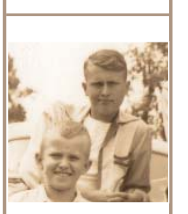

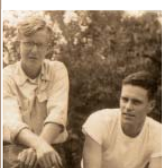

CAUSE. Dad was in his glory on this day when his brothers were home on leave for a visit.

thout

19

Remember

Of all the projects in the book, this is probably the most fun. You might find yourself addicted to creating background papers with Paint Shop Pro's textures and Picture Tubes. Picture Tubes are synonymous with Paint Shop Pro and have quite a following in the digital imaging world. When used with textures, they create some beautiful background papers, and when you adjust the color and opacity, the results are quite different than you might imagine.

I recommend creating your papers at 12" x 12", so you can crop to 8.5" x 11" or 11" x 8.5" without losing quality. Once you create a paper you love, you can adjust the color and create a whole series of color ranges in the same theme. Save each piece as a .jpg or .tif file. You can create a working folder for Background papers and beneath that have folders for each theme. Within each theme you can store the different color combinations. I tend to gravitate toward muted tones, however, your style preference might be for fun brights.

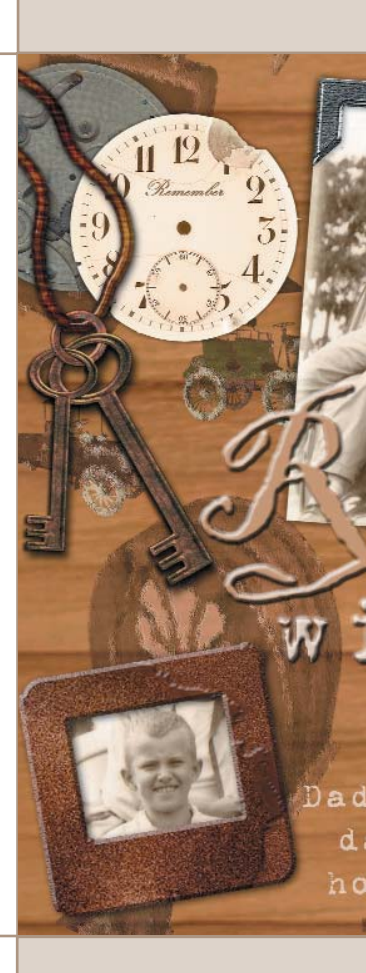

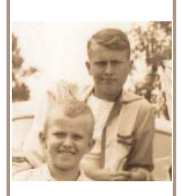

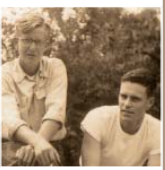

#### Create a New Image

Choose File > New.For this example, create an 8" x 8" (20 x 20 cm) layout.
In the New Image dialog, enter:

- Height: 8 (20 cm)
- Width: 8 (20 cm)
- Units: Inches (Centimeters)
- Resolution: 180 (70 pixels/cm)
- Color: White

Once you've entered your settings click OK.

2. Choose **File > Save as**. Make sure to save your image as a .pspimage.

| iave As       |                                               | ?       |
|---------------|-----------------------------------------------|---------|
| Save in: ն    | Chapter 9 🛛 🕑 🔗                               | 모 • 🔝 🏷 |
| Ricture Tub   | e Paper                                       |         |
| File name:    | Picture Tube Paper                            | Save    |
| Save as type: | Paint Shop Pro Image (*.pspimage.*.psp.*.ps 🗸 | Cancel  |

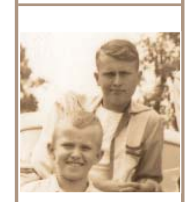

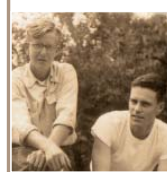

Backgrounds with Picture Tubes™

## Add Woodgrain Texture

3. Choose Effects > Texture Effects > Sculpture. In the dialog set:

- Pattern: Woodgrain
- Size: **390**
- Smoothness: 0
- Depth: 36
- Ambience: 0

Once you've entered the settings click OK.

| Effe | c <u>t</u> s <u>A</u> djust <u>L</u> ayers | ⊆ | <u>bject</u> | s <u>S</u> elections   | <u>W</u> indo | w            | _           |                    |      |            |            |                |  |
|------|--------------------------------------------|---|--------------|------------------------|---------------|--------------|-------------|--------------------|------|------------|------------|----------------|--|
|      | Effect Bro <u>w</u> ser                    |   | nhano        | e Photo 🔻 🛛 🧟          |               | 2            | 8           | Sculpture          |      |            |            |                |  |
|      | 3D Effects                                 |   |              | Line style:            |               |              |             | Presets: Last Used |      |            |            |                |  |
|      | –<br>Art <u>M</u> edia Effects             | E |              |                        |               |              |             |                    |      |            |            |                |  |
|      | <u>A</u> rtistic Effects                   |   |              |                        |               |              |             |                    |      |            | Cher H     |                |  |
|      | Distortion Effects                         | ≁ | Background)  |                        |               |              |             |                    |      |            |            |                |  |
|      | Edge Effects                               | • |              |                        |               |              |             |                    |      |            |            |                |  |
|      | <u>G</u> eometric Effects                  | × | •            |                        |               |              |             |                    |      |            |            |                |  |
|      | Illumination Effects                       | • |              |                        |               |              |             | Pattern            | 100% | ( <b>*</b> |            |                |  |
|      | Image Effects                              | • |              |                        |               |              |             | Pattern:           | Sr   | noothness: | Color:     |                |  |
|      | Reflection Effects                         | • | <u> </u>     |                        |               | _            |             |                    |      | 0 😭 🖌      | Ándo:      |                |  |
|      | <u>T</u> exture Effects                    | • |              | Bl <u>i</u> nds        |               | 10           |             | 100.00             |      | 36 🗘 🗸     | 315 🗢      | $(\mathbf{v})$ |  |
|      | <u>U</u> ser Defined                       |   | 0            | Emboss                 |               | 1            |             | 500                | Ar   | nbience:   | Intensity: | $\sim$         |  |
|      | Plugins                                    | • | 010<br>Xata  | Fine Leather           |               | W/bipped a   | \u/hite     | White crac         | CI   |            | 50 OM      |                |  |
| 2    | Repeat Last <u>P</u> lugin                 |   | 3996<br>     | F <u>u</u> r           |               | whipped g    | WTIKE       | WHITE CIEC         | or   |            | 30 SV      |                |  |
|      |                                            |   |              | Mosaic - Allugu        | JC            | Rest.        | 2 14        |                    |      |            |            |                |  |
|      |                                            |   |              | Polished Stone         |               | Wood tile 01 | Wood tile ( | 2 Wood tile 03     | ОК   | Cancel     | Help       |                |  |
|      |                                            |   | (Î))         | Rough Leather          |               | TO L         | DE TE       | -                  |      |            |            |                |  |
|      |                                            |   | 4            | <br>San <u>d</u> stone |               | Wood file 04 | Woodarain   | Woodersin          |      |            |            |                |  |
|      |                                            |   | T.           | <u>S</u> culpture      | վեր           |              |             |                    |      |            |            |                |  |
|      |                                            |   | 42           | Soft <u>P</u> lastic   | Y             |              |             |                    |      |            |            |                |  |
|      |                                            |   | 1            | St <u>r</u> aw-wall    |               |              |             |                    |      |            |            |                |  |

- Shininess: 0
- Color: White
- Angle: **315**
- Intensity: 50
- Elevation: 30

### Add a Layer of Finished Wood

4. Choose Layer > New Raster Layer name the new layer Finished Wood. Click OK.

| Laye     | ers 🤉 | <u>O</u> bjects    | Selection | ns <u>W</u> i | indow                  | He                                                  |                                    |      |                                     |                                      |   |
|----------|-------|--------------------|-----------|---------------|------------------------|-----------------------------------------------------|------------------------------------|------|-------------------------------------|--------------------------------------|---|
| <b>D</b> | New   | R <u>a</u> ster La | ayer      | h             | 8 New                  | Raster L                                            | ayer.                              |      |                                     |                                      | X |
| ц.       | New   | Ve <u>c</u> tor La | ayer 🏅    | 2             | Pre                    | sets: Defa                                          | ault                               |      | ~ [                                 |                                      | 2 |
| <b>P</b> | New   | Layer <u>G</u> r   | oup       |               |                        |                                                     |                                    |      |                                     | <b>2</b>                             |   |
|          |       |                    |           |               | Genera                 | al Blend F                                          | langes                             |      |                                     |                                      |   |
|          |       |                    |           |               | Na<br>Ble<br>Op<br>Lin | me:<br>nd mode:<br>acity:<br>k set:<br>Highlight in | Finished<br>Normal<br>100 🔮<br>0 🔮 | Wood | ✓<br>Layer is<br>Lock tr<br>Group i | s visible<br>ansparency<br>is linked |   |
|          |       |                    |           |               |                        |                                                     | лк                                 | Can  | cel                                 | Help                                 |   |

5. On the Materials palette click the Foreground box and choose White.

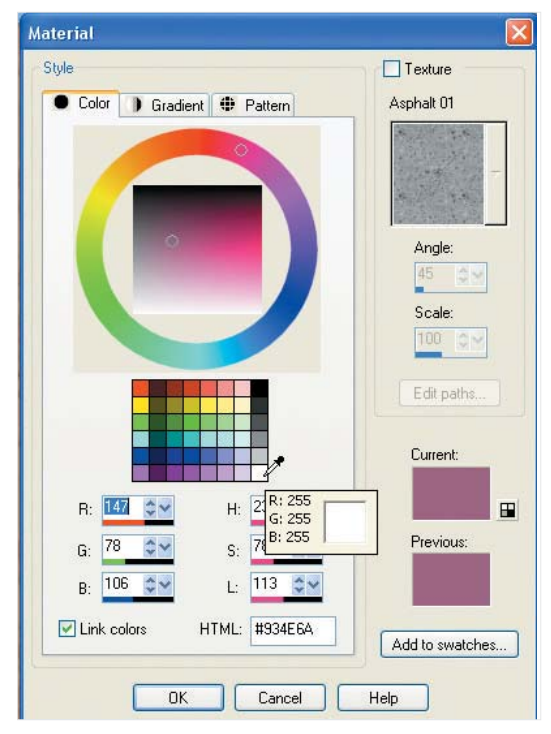

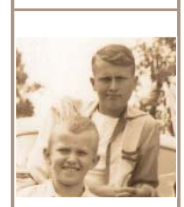

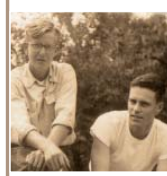

6. Select the **Flood Fill** Tool. Click anywhere on the image to fill the new layer with white.

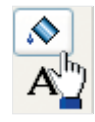

7. Choose Effects > Texture Effects > Sculpture. Use the same settings as above, except change the Pattern to Finished Wood. Click OK.

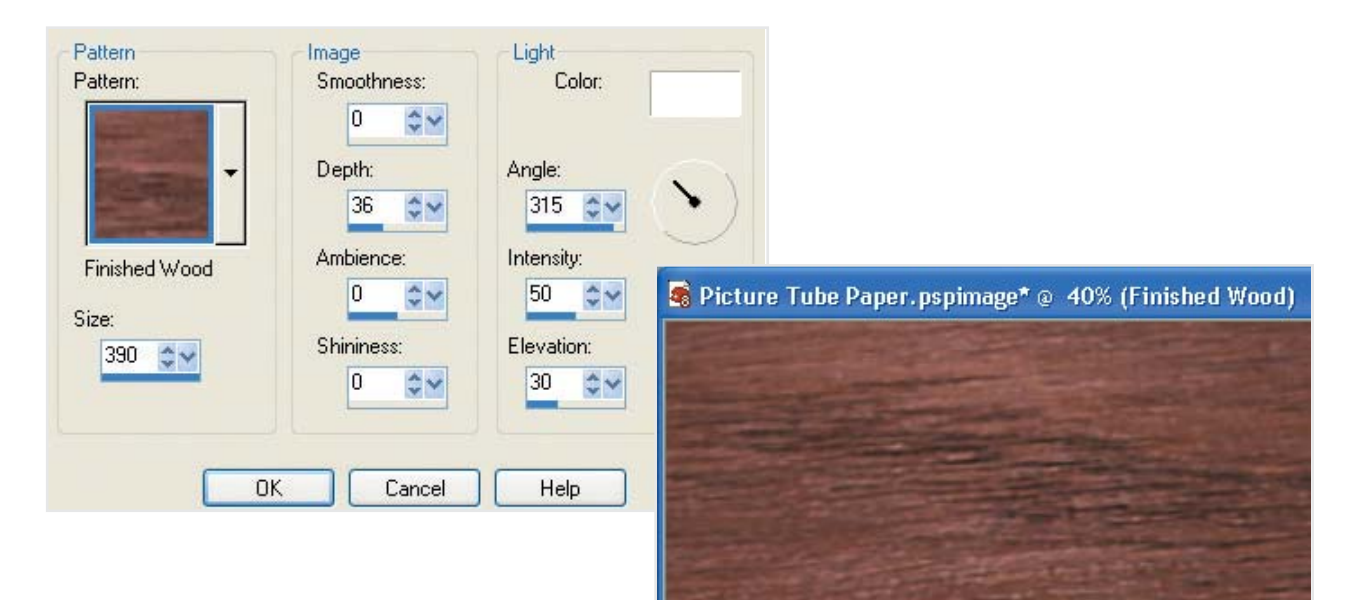

On the Layer palette, decrease the Finished Wood layer's opacity to **36%**. This will allow some of the Woodgrain texture to show through.

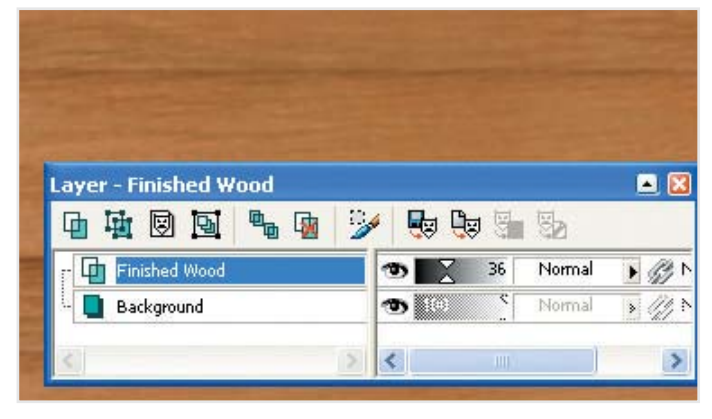

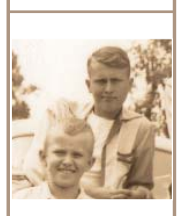

8.

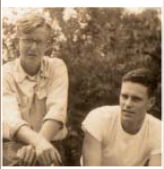

#### Paint with Picture Tubes

9. Select the **Picture Tube** Tool. In the Tool Options palette, click the down arrow next to the Picture Tube and scroll down the alphabetical list and select **Nostalgia**, which is a set of antique collectibles. Set the Scale to **240**.

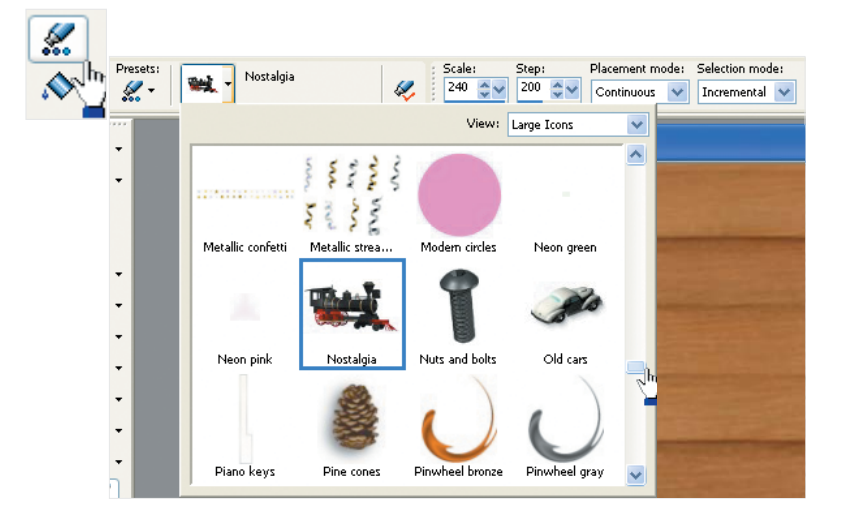

10. Choose Layer > New Raster Layer. In the name field enter Picture Tubes. Click OK.

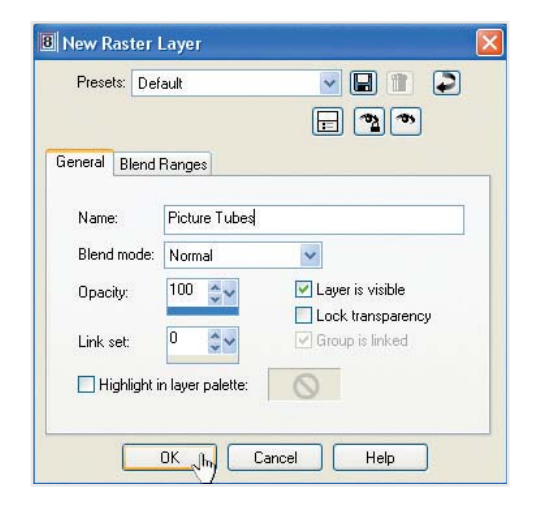

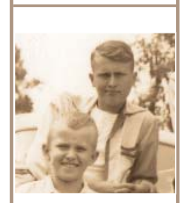

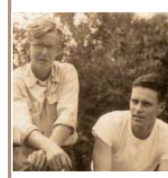

11. Using the mouse, click intermittently around the paper. The images will be different for each click, so if you don't like one, click **Undo**, then click again, and so forth. When the sheet has about eight Picture Tubes, change the Scale to **110** and then repeat the process to fill the areas in between with smaller images.

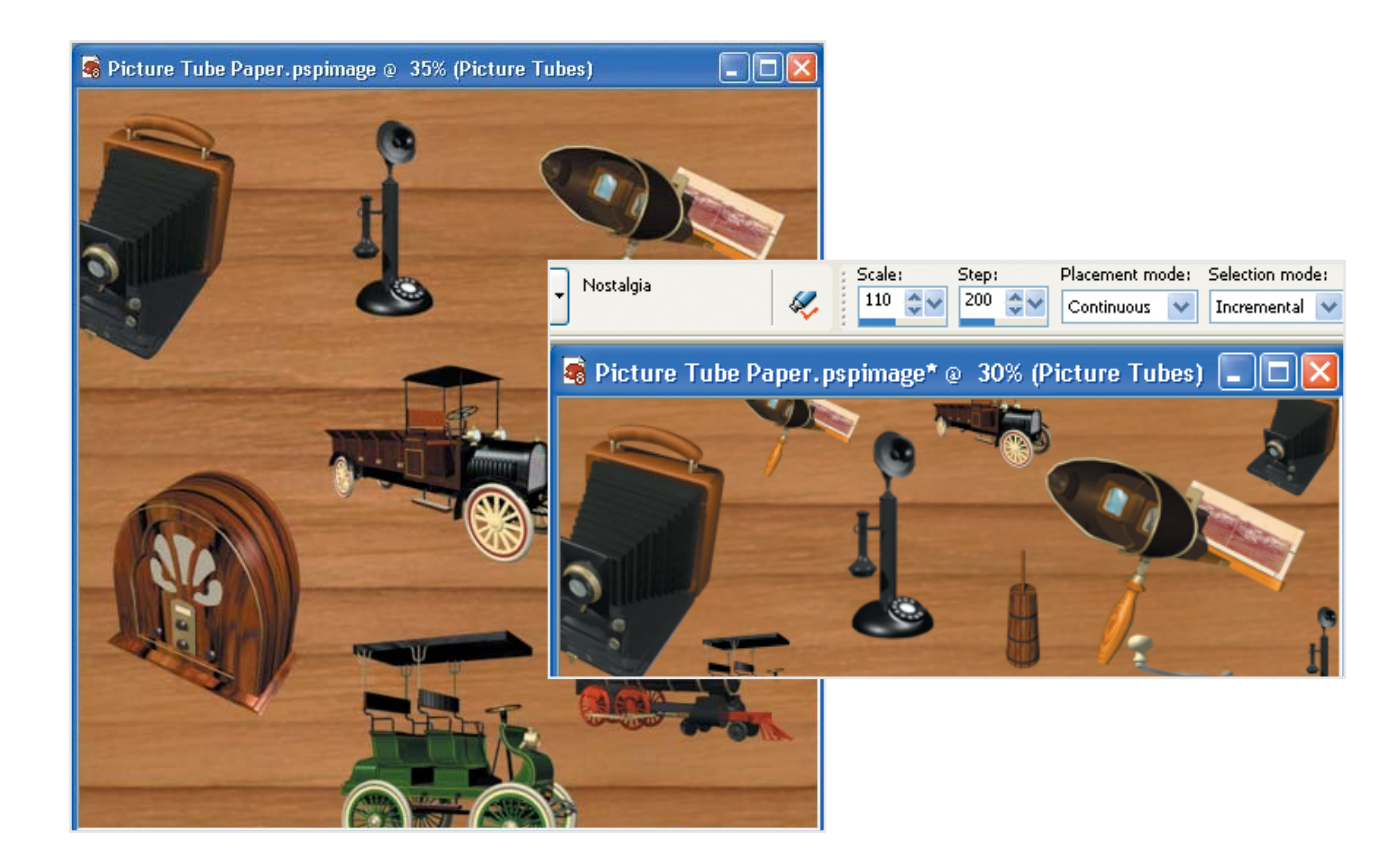

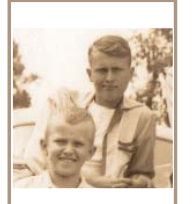

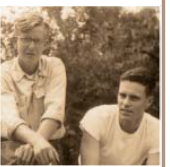

12. Choose Adjust > Hue and Saturation > Hue/Saturation/Lightness to decrease the color intensity of these images and give an aged look. Use these settings:

- Hue: 0
- Lightness: 0
- Saturation: –56

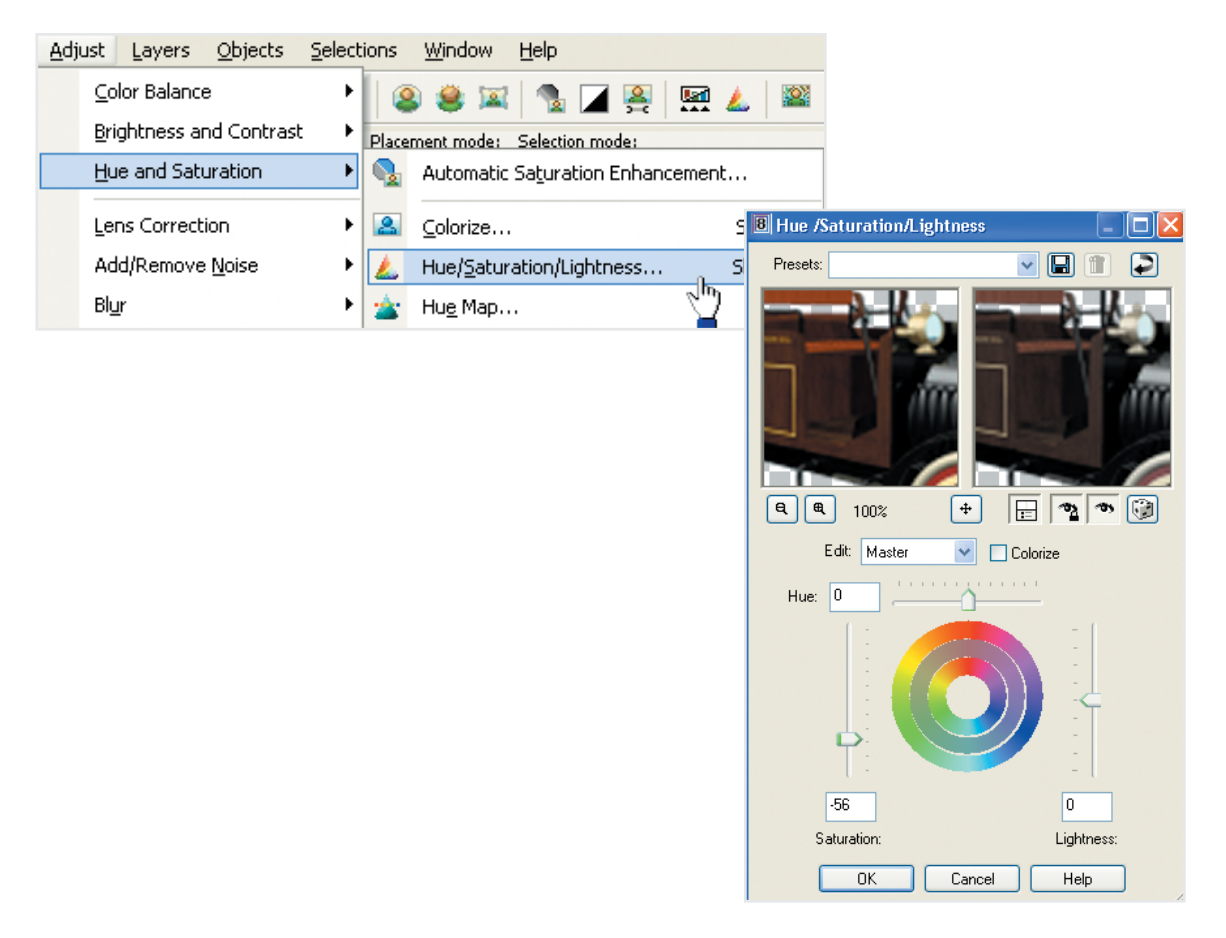

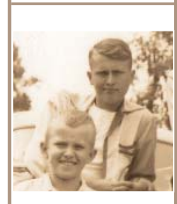

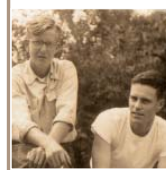

Backgrounds with Picture Tubes™

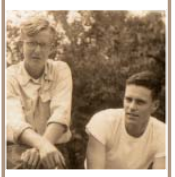

- 13. Decrease the opacity of the Picture Tubes layer to **60%**.
- 14. The paper is ready for scrapbooking. Save as .pspimage file to retain layers. Save as .tif or .jpg for use as a background paper.

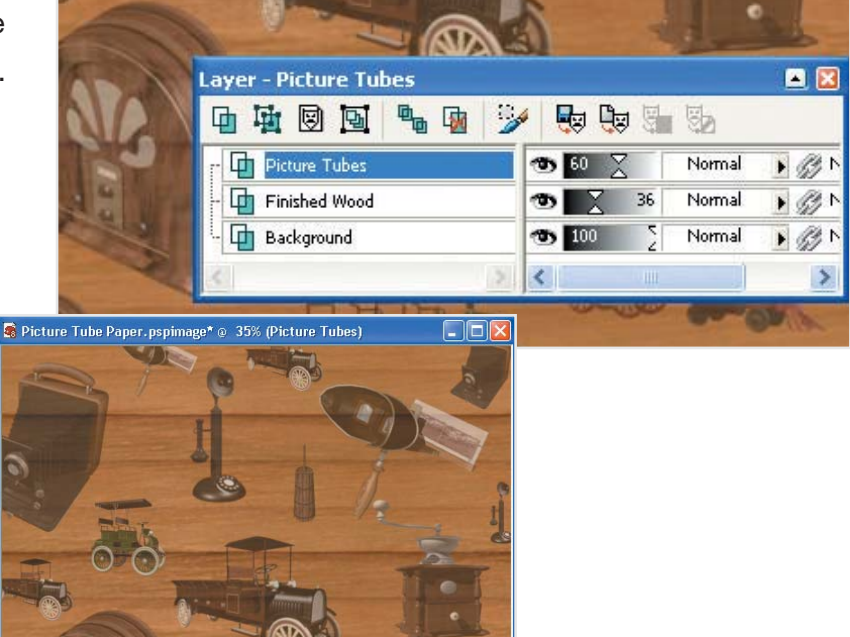

Note: This chapter's sample paper is a bit different as I played around with Art Media, as well as colorizing a group of the Picture Tubes to an antique look. I love being able to create different looks with the same theme.

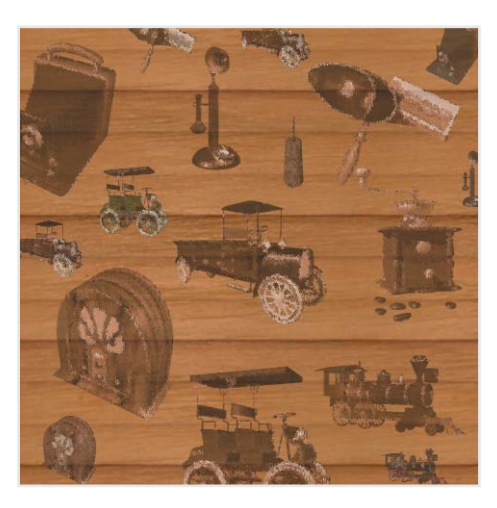